# MC92 CE 7.0 - BSP V03.54.02 - HOTFIX CFE V01.02.00 PACKAGE RELEASE NOTES

#### **1 INTRODUCTION**

HotFix CFE (Cumulative Fixes from Engineering) Package contains multiple SPR Hotfixes into a single package. The HotFix CFE Package helps the end users to keep up to date with all the SPR hotfixes for given product software release / revision. HotFix CFE packages are validated only by engineering validation team and the package follows Zebra Technologies HotFix Package Policy.

HotFix Support Policy

## 2 **DESCRIPTION**

CFE package CFE\_MC92\_CE\_035402\_EN\_v010200\_e\_WB.cab/CFE\_MC92\_CE\_ 035402\_EN\_v010200\_e\_NB.cab file includes the following HotFixes:

| SPR No | Synopsis                                                                                                    |
|--------|----------------------------------------------------------------------------------------------------|
| 29174  | During RDP Session, XMALIM keypad does not send Upper case or Special characters to any application.                                                               |
| 29433  | Device failed to re establish the connection when it is removed and<br>reinserted in 4-<br>Slot Ethernet Cradle. Warm boot required to reestablish the connection. |

## **3 PACKAGE DETAILS**

CFE\_MC92\_CE\_035402\_EN\_v010200\_e\_WB.cab (CFE package with auto Warm boot) CFE\_MC92\_CE\_035402\_EN\_v010200\_e\_NB.cab (CFE package without auto War m boot)

## 4 DEVICE COMPATIBILITY

This HotFix CFE Package software release has been approved for use with the foll owing Zebra devices.

| Device | Operating System | BSP Version |
|--------|------------------|-------------|
| MC92N0 | CE 7.0           | v03.54.02   |

#### **5 INSTALLATION REQUIREMENTS**

The HotFix CFE cab can be deployed to the Mobile device through any one of the b elow mentioned methods. For installing the cab, the users should have at least one of the below mentioned tools.

- Windows Mobile Device Center (For Windows Desktops)
- SD Cards / Micro SD cards
- MDM Set up

## **6** INSTALLATION INSTRUCTIONS

For Normal installation of the PATCH:

- Windows Mobile Device Center Installation Instructions:
  - 1.

Copy "CFE\_MC92\_CE\_035402\_EN\_v010200\_e\_WB.cab" file to the Application fol der on the device.

2.

Deploy the solution by tapping on the "CFE\_MC92\_CE\_035402\_EN\_v010200\_e\_W B.cab" file.

3.

After successful deployment of the "CFE\_MC92\_CE\_035402\_EN\_v010200\_e\_WB. cab" file, device will do an automatic warm boot.

- SD Cards / Micro SD cards Installation Instructions:
  - 1. Copy "CFE\_MC92\_CE\_035402\_EN\_v010200\_e\_WB.cab" file to the SD card.

2.

Deploy the solution by tapping on the "CFE\_MC92\_CE\_035402\_EN\_v010200\_e\_W B.cab"

3.

After successful deployment of the "CFE\_MC92\_CE\_035402\_EN\_v010200\_e\_WB. cab" file, device will do an automatic warm boot.

For MSP or REMOTE installation of the PATCH:

1. Set up MDM (MSP, Soti, Airwatch, etc..) to send "CFE\_MC92\_CE\_035402\_EN\_v010200\_e\_NB.cab" file to the application folder of the device.

2.

To deploy the solution, setup in MDM to install the cab file "CFE\_MC92\_CE\_03540 2\_EN\_v010200\_e\_NB.cab" file.

3.

Changes will take effect after a manual reboot of the terminal or if MDM reboots de vice.

## 7 RELEASE DATE

June, 2016